九州大学学術情報リポジトリ Kyushu University Institutional Repository

[23\_04]九州大学大型計算機センター広報表紙奥付等

https://hdl.handle.net/2324/1470147

出版情報:九州大学大型計算機センター広報.23(4),1990-07-25.九州大学大型計算機センター バージョン: 権利関係: Q&A

このページには、センター利用に関する質問(Q)とそれに対 する回答(A)を掲載しています。

このページはユーザのみなさんからの質問によって成り立って います。広報巻末の質問票を利用して質問をお寄せ下さい。

Q 現在, NVTにより東京大学大型計算機センターを利用しています.東大センターのTSS で実行した結果を教養部端末分室のOPRに出力する方法を教えてください.

A このような場合に限らず, OPRにリスト出力するには, 出力したい情報を一旦本センター のデータセットに作成する必要があります. データセットに作成できれば, 次のコマンドで出力 できます.

DSPRINT データセット名 OPR機番 NONUM

さて,相手センターで実行した結果を本センターのデータセットに作成する方法として次の3 つが考えられます.これらの方法は組み合わせて利用できますので,データ量などを考えて使い 分けるとよいでしょう.

- 端末に表示された情報をデータセットに入れるLOG機能を用いる.
  操作は簡単.情報すべてを端末に表示する必要があるので,情報量が多い場合には不向き.
- (2) NVT(またはFNVT)のファイル転送機能を用いる. 操作はやや複雑.端末への表示・非表示が選択できる(@IMPORTコマンドのLIST, NOLISTオ ペランド)のでデータ量が多い場合にも利用可.転送能力はFNVTの方が優れている.
- (3) 実行結果をTSSジョブとして出力しておき、RJEのジョブ出力機能を用いて取り出す. 操作は複雑.データの出力と転送を別ステップで行うので、相手センターとの接続時間が 短縮できる.データ量が多い場合に向いている.

FORTRANプログラム PROG.FORT を実行した結果を本センターのデータセット TSS.LIST に入れ ることを例として,それぞれの方法を説明する.(1)については文献[1],(2)(3)については文献 [2],プログラムの実行については文献[3]を参照ください.

(1)の使用方法

READY ALLOC F(SYSTSLOG) DA(TSS.LIST) NE CA T SP(5 5) REU ・・・LOGの出力データセットを割り当てる READY LOG ASIS ・・LOG機能の開始 \*\*\* TSS LOGGING STARTED TIME:時.分.秒 DATE:月/日/年 \*\*\* READY FNVT TOKYO ・・・FNVT(またはNVT)コマンドで東大センターを呼び出す <u>LOGON tokyo-uid/tokyo-password</u> ・・・東大センターにLOGONする >> USE PROG.FORT ・・・ソースデータセット名を記憶する >> CGO ・・・プログラムを実行する • コンパイル情報、実行結果などが表示される >> LOGOFF ・・・東大センターからのLOGOFF

Q & A

READY

<u>LOG</u> E ・・・LOG機能の終了

\*\*\* TSS LOGGING ENDED TIME:時.分.秒 DATE:月/日/年 \*\*\*

(2)の使用法

 >> <u>USE PROG. FORT</u> ・・・ソースデータセット名を記憶する
 >> <u>@X ATTR DCB RECFM(V B) LRECL(137) BLKSIZE(141)</u> ・・・転送先のデータセット
 <u>@X ALLOC DA(TSS.LIST) NE CA T SP(5 5) US(DCB)</u> を割り当てる
 <u>@IMPORT TSS.LIST NOLIST</u> ・・・転送先のデータセットを指定する
 <u>CGO</u> ・・・プログラムを実行する (@IMPORTコマンドでNOLISTを指定しているので 実行結果は端末には表示されない)
 KCQ101141 FILE TRANSFER STARTED
 KCQ101151 FILE TRANSFER ENDED
 <u>enter-key</u> ・・・空行を入力する
 (3)の使用方法
 >> <u>USE PROG.FORT</u> ・・・ソースデータセット名を記憶する
 >> <u>DEST FT06F001, KYUSHU, ABS</u> ・・・論理機番 6 の出力先をDEST名KYUSHUに割り当てる

>> CGO ・・・プログラムを実行する(出力先がKYUSHUに割り当てられ ているので実行結果は端末には表示されない) >> LOGOFF ・・・東大センターをLOGOFFする READY NETRJE ・・N1RJEを起動する HOST ・・・接続するホストを指定する HOST TOKYO **KEC10181 RJE LINK OPENED TO HOST : TOKYO** N1RJE USER tokyo-uid tokyo-password ・・・東大の利用者番号とパスワードを入力 N1RJE OUTPUT PRINT(DS(TSS.LIST)) ・・・OUTPUTコマンドでデータセットに取り出す KEC10221 A79999A. TSS. LIST DATASET OPENED KEC10031 JOB job-name OUTPUT COMPLETED KEC11901 A79999A. TSS. LIST DATASET CLOSED N1RJE ・・・東大センターとの接続を終了する BYE **KEC10191 RJE LINK CLOSED TO HOST : TOKYO** HOST ・・N1RJEを終了する <u>End</u> READY ・・・コード変換を行う CHGCODE TSS. LIST TSS. LIST HTOF CONVERT COMPLETED

参考文献

1. 利用の手引 センターコマンド編,九州大学大型計算機センター

2. 利用の手引 ネットワーク編(第2版),九州大学大型計算機センター

3. VOS3システム コマンドマニュアル 第4版,東京大学大型計算機センター